## Hướng dẫn sử dụng nhanh camera IP VT-6200H

Bước 1: Kết nối đúng cách camera IP vào hệ thống mạng.

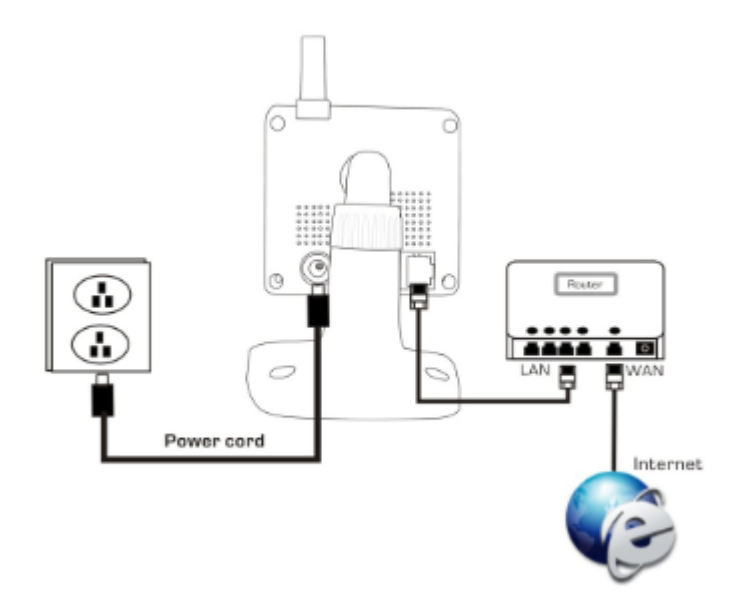

- 1. Gắn camera với nguồn cấp DC 5V-2A.
- 2. Kết nối cáp mạng vào hệ thống mạng (router, modem).

Bước 2: Sử dụng phần mềm sử dụng từ đĩa CD kèm theo.

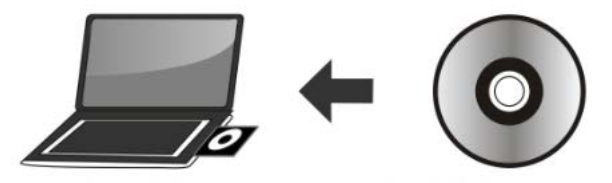

Trong đĩa CD kèm theo của camera IP gồm 3 thư mục.

- 1. Phần mềm sử dụng trên máy tính (Computer Client).
- 2. Phần mềm sử dụng trên điện thoại (Android/iPhone/iPad).
- 3. Hướng dẫn sử dụng.

Bước 3: Cài đặt phần mềm sử dụng trên máy tính (Computer Client).

1. Chạy file cài đặt phần mềm trong đĩa CD kèm theo. Giao diện phần mềm hiển thị như hình dưới.

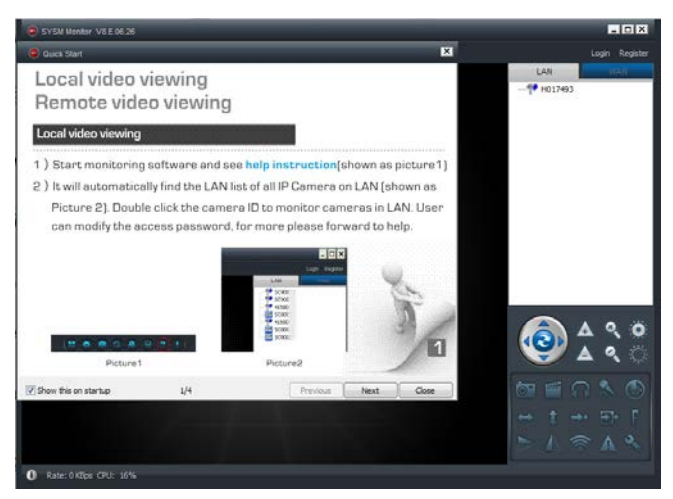

2. Làm theo các bước hướng dẫn thiết lập sử dụng camera tại giao diện Quick Start.

| Quick Start                                                                                                    |                     |  |          |      | ×     |
|----------------------------------------------------------------------------------------------------|---------------------|--|----------|------|-------|
| Local video v<br>Remote vide                                                                                                    | iewing<br>o viewing |  |          |      |       |
| Local video viewing                                                                                                    |                     |  |          |      |       |
| <ol> <li>Start monitoring software and see help instruction[shown as picture1]</li> <li>It will automatically find the LAN list of all IP Camera on LAN (shown as<br/>Picture 2]. Double click the camera ID to monitor cameras in LAN. User<br/>can modify the access password, for more please forward to help.</li> </ol> |                     |  |          |      |       |
| Picture1 Picture2                                                                                                    |                     |  |          |      |       |
| Show this on startup                                                                                                    | 1/4                 |  | Previous | Next | Close |

 Sau khi thực hiện theo các bước hướng dẫn tại mục Quick Start, giao diện hiển thị của phần mềm hiển thị như hình bên dưới.

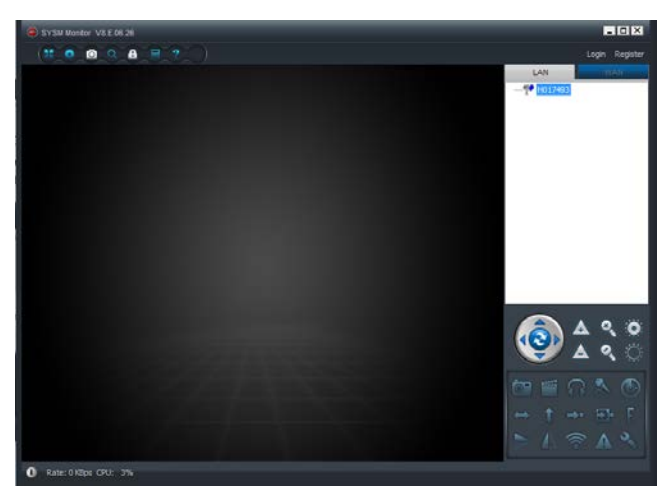

4. Tên thiết bị sẽ được hiển thị phía bên phải của phần mềm.

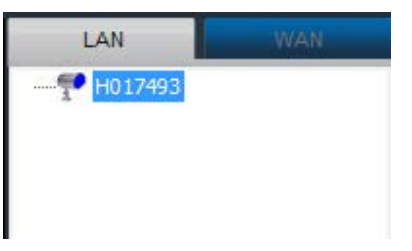

 Nhấn chọn thiết bị vừa kết nối, nhấn 2 lần chuột trái hoặc nhấn phải chọn H.264/MPEG4 Player để thực hiện kết nối hiển thị hình ảnh với camera.

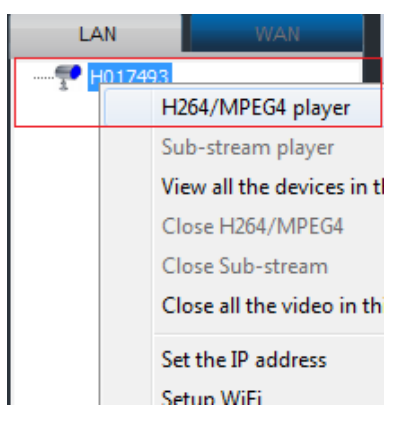

6. Hình ảnh giám sát của camera IP được hiển thị như hình dưới .

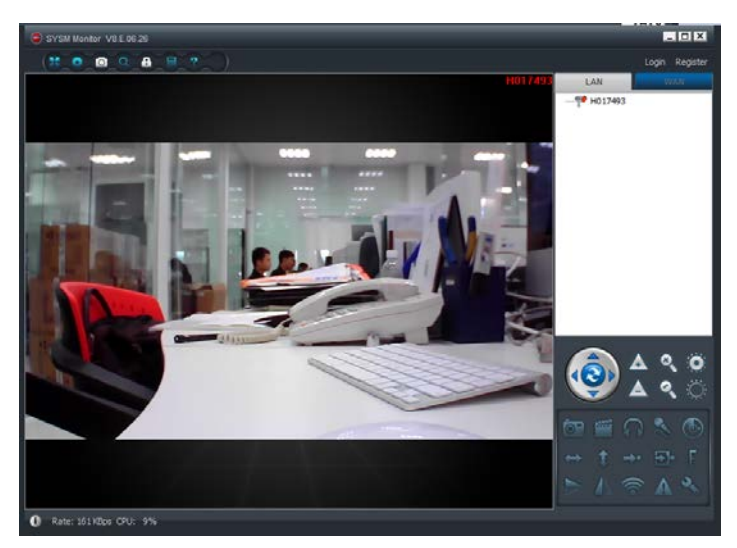

7. Để thiết lập, cấu hình các chức năng khác trên camera IP, bạn nhấn chọn thiết bị cần thiết lập. Nhấn phải chuột, danh sách các chức năng của camera IP hiển thị như hình dưới.

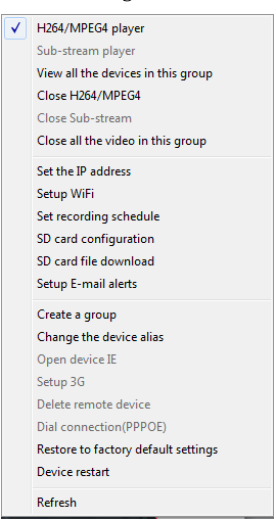

## ĐỂ BIẾT THÊM THÔNG TIN XIN VUI LÒNG TRUY CẬP VÀO WEBSITE www.vantechglobal.com